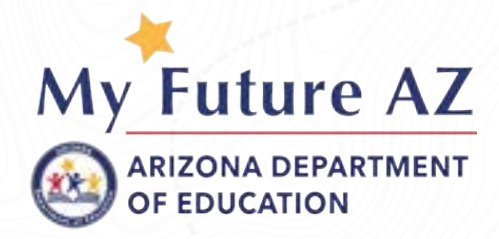

## My Future AZ Parent Quick Start Guide

- 1. Welcome to My Future AZ! Your student most likely already has registered on the platform and either needs to invite you, or already has.
- 2. If you have yet to be invited, from the student dashboard, select Invite Parents or Guardians from their **Student Dashboard**.

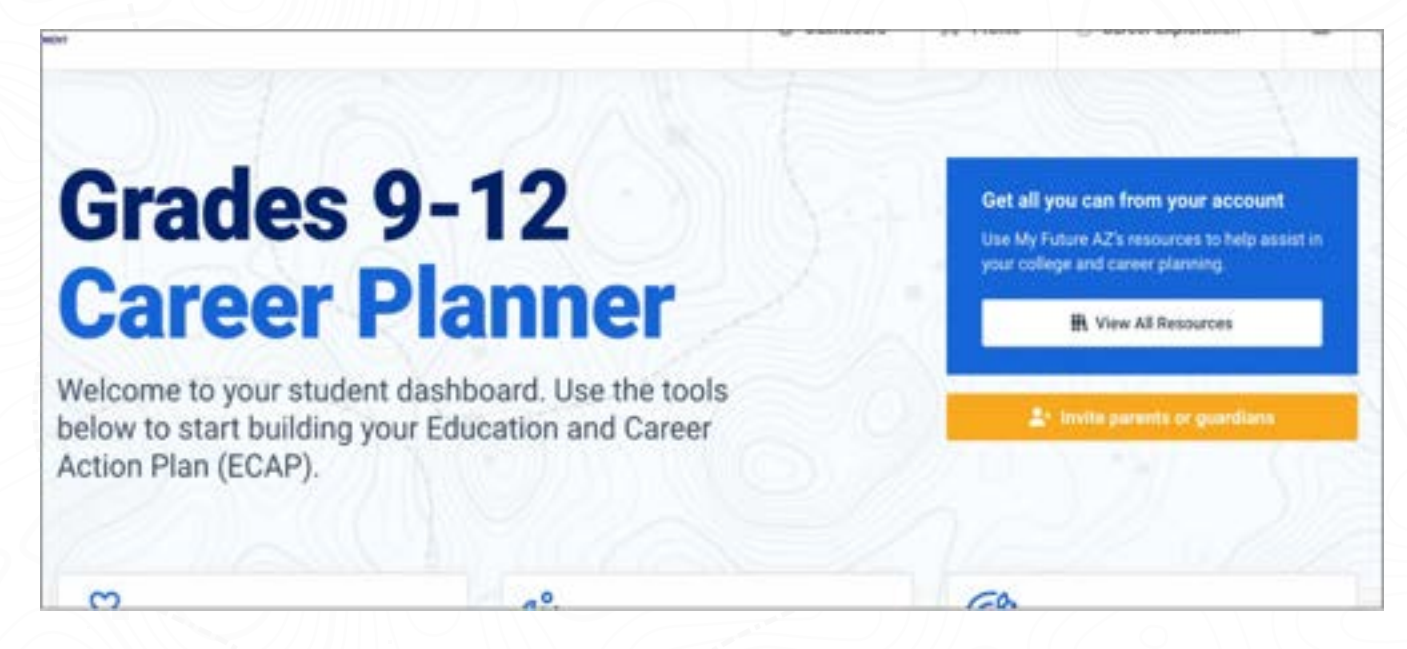

3. Once invited, you will receive this email. Click on the highlighted **here** button in the email to create your password. Your email will be the same as the one the student sent the invitation to.

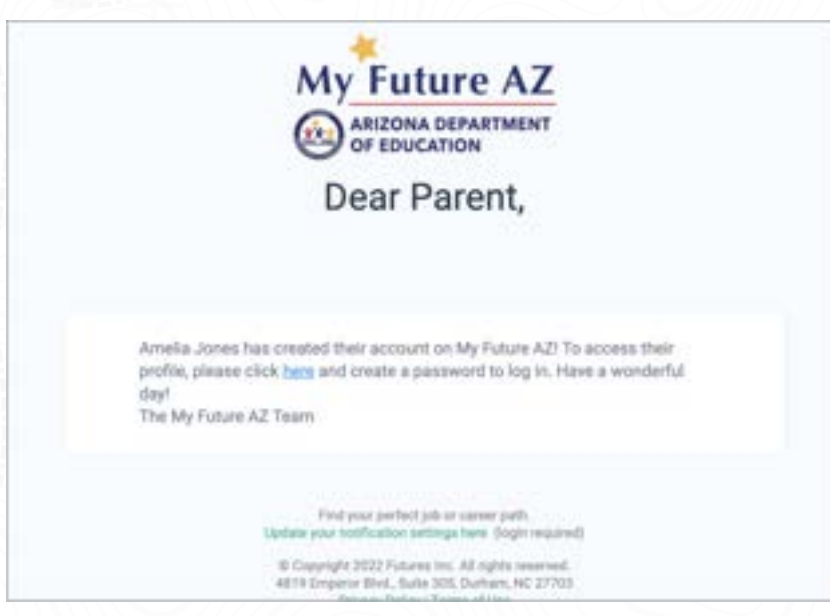

4. The screen to register will look like this. Enter your First Name, Last Name, and Password. Select **Register**.

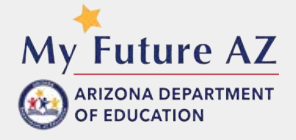

|      | Let's g                                  | et to work!<br>orm to get access. |
|------|------------------------------------------|-----------------------------------|
| Ter. | el Narne -                               | Last Name *                       |
|      | adat .                                   | Inth                              |
| ter  | al Address                               |                                   |
| •    | inatinay and ensure paramit () () failed | esine com                         |
| Pa   | theorem -                                |                                   |
|      | <u></u>                                  |                                   |
|      |                                          |                                   |

5. Your Parent Dashboard allows you to view your students portfolio, Quiz results, Important Resources, Career Paths, Inbox, and Recommended Tasks.

| Recommended Tasks                                                                        | ect Student Signature                                                                                       |
|------------------------------------------------------------------------------------------|----------------------------------------------------------------------------------------------------|
| Ĩ                                                                                        |                                                                                                    |
| Take Assessments                                                                         | Explore Career Paths                                                                                        |
| Create a career pathway mapped to all<br>available careers based on your<br>assessments/ | Find job and salary data and start<br>connecting with relevant education or skills<br>enhancement programs. |

6. If you have more than one student on the platform, simply go to your child's name in the navigation and the dropdown will appear. You will need to make sure each child has sent you an invite.

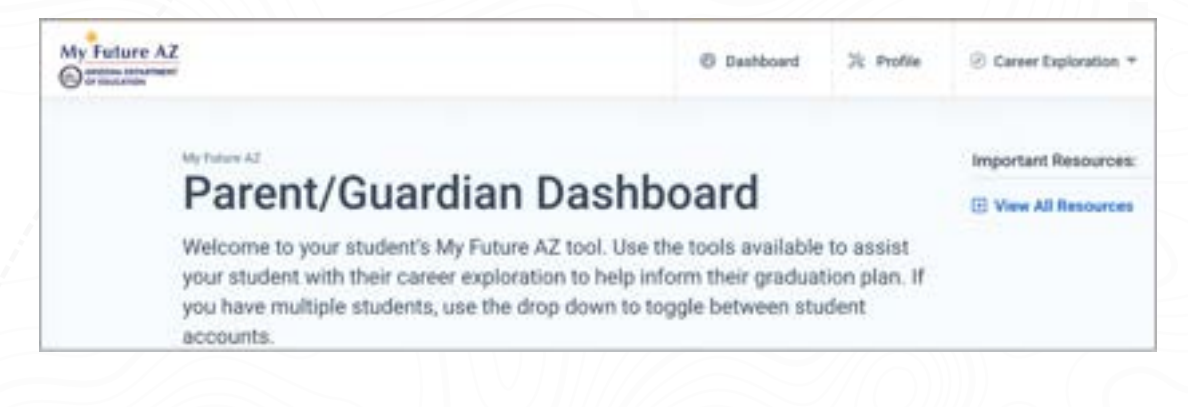

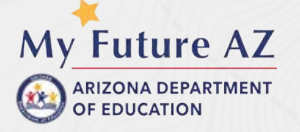

- 7. You have the freedom to edit or change anything that exists on your students profile. You may also communicate with their counselor through their inbox as well.
- 8. You may ask for the Student Dashboard Quick User Guide if you need help navigating and managing their dashboard.
- 9. You can sign electronically confirming you have reviewed your students ECAP.

| Choose a student by clicking the checkmark by their name. Ty<br>giving us your e-signature confirming that you have reviewed y | pe your name and click "confirm". By clicking "confirm" you are<br>rour students ECAP: |
|----------------------------------------------------------------------------------------------------|----------------------------------------------------------------------------------------|
| Arnelia Jones 💿 Caultonan                                                                                                    |                                                                                        |
| Ann Jones                                                                                                    |                                                                                        |
|                                                                                                    |                                                                                        |

10. If you ever have any questions, please feel free to reach out to our Help Desk! You may click this link, or you may click the **Contact Us** button at the bottom of any page on the platform. <u>Help Desk- Click Here</u>

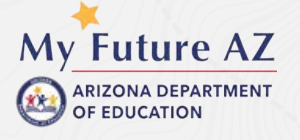